## Accessing Individualized Education Plans Progress Reports

## To view student's IEP progress reports please use the following steps:

- 1. When you sign in to your parent portal, the **G&O Progress** tab is a menu item on the left.
- 2. Click on the **G&O Progress** tab (shown below)

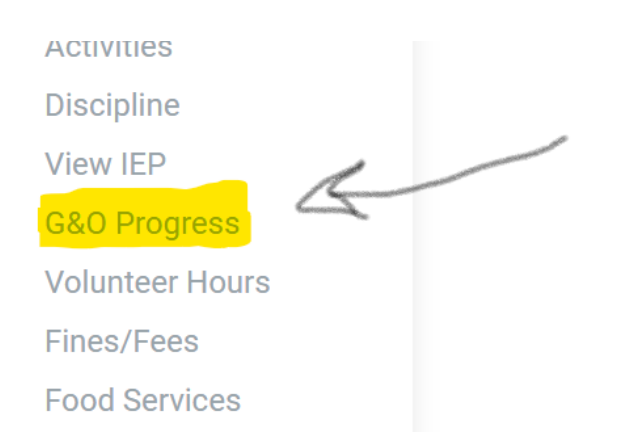

3. Once this tab is clicked, the below screen will appear.

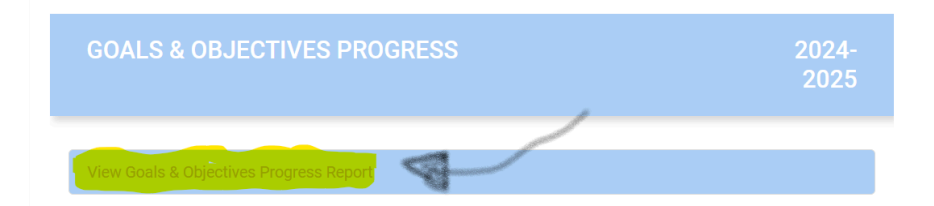

- 4. Click "View Goals & Objectives Progress Report."
- 5. This button will take you to the IEP Progress Report document.